## FICHE DE PREPARATION

| Références                   |              |                      |          |  |
|------------------------------|--------------|----------------------|----------|--|
| Type d'école                 | Maternelle   | RNE                  | 0600424K |  |
| Nom de l'école               | Albert Camus |                      |          |  |
| Commune                      | Liancourt    |                      |          |  |
| Auteur(s)                    | Daniel PINON |                      |          |  |
| Date de création de la fiche | Janvier 2008 | Date de modification |          |  |

| Séquence   |                                                                                                    |  |  |  |
|------------|----------------------------------------------------------------------------------------------------|--|--|--|
| Titre      | A la manière de Mondrian                                                                               |  |  |  |
| Descriptif | Réaliser une production plastique à la manière du peintre Piet Mondrian à l'aide du logiciel TuxPaint. |  |  |  |

| Objectifs                |                                                        |  |
|--------------------------|--------------------------------------------------------|--|
| Niveaux                  | Grande section de maternelle                           |  |
| Domaines                 | Arts visuels                                           |  |
| Objectifs de la séquence | Produire une œuvre plastique à la manière de Mondrian. |  |

| Séance                                                                          | 1                                                                                                    |                                                                                                    | Durée           |   | 20 min |
|---------------------------------------------------------------------------------|----------------------------------------------------------------------------------------------------|----------------------------------------------------------------------------------------------------|-----------------|---|--------|
| Objectifs de la séance                                                          |                                                                                                    | Maîtriser le tracé avec la souris                                                                                                    |                 |   |        |
| Objectifs spécif                                                                | iques B2i                                                                                               | S'approprier un environnement informatique de travail.                                                                                                    |                 |   |        |
|                                                                                 |                                                                                                    | Déroulement                                                                                                    |                 |   |        |
| Phase                                                                           |                                                                                                    | Activité                                                                                                    | Matériel / Lieu |   |        |
| Découverte                                                                      | Sur le<br>aux élè<br>qui il é<br>Il leur<br>avec d<br>L'activ<br>élèves<br>maîtris<br>l'activ<br>Tracer | Sur le tapis, des reproductions de l'œuvre de Mondrian sont montrées<br>aux élèves. Le maître parle sommairement de l'œuvre de Mondrian et<br>qui il était.<br>Il leur est expliqué qu'ils vont devoir réaliser un « dessin » non pas<br>avec de la peinture mais avec l'aide de l'ordinateur.<br>L'activité informatique démarre par la prise en main de la souris. Les<br>élèves passent par deux, plusieurs jours seront nécessaires pour faire<br>maîtriser le geste. Il faut compter environ 5 minutes par élèves,<br>l'activité s'étend en fil rouge sur toute la journée et sur plusieurs jours.<br>Tracer des lignes droites. Choisir différentes épaisseurs de trait. |                 | e |        |
| Après<br>l'emp<br>de la<br>Investigation<br>Maint<br>la lign<br>Après<br>relâct |                                                                                                    | avoir choisi l'épaisseur du pinceau, l'élève choisit<br>acement de départ d'une ligne en cliquant sur le bouton gauche<br>puris.<br>enir ensuite cette pression tout en déplaçant la souris pour étirer<br>e.<br>avoir ajusté la verticalité ou l'horizontalité de la ligne, l'élève<br>e la pression sur le bouton gauche.                                                                                                    | PC de la class  | e |        |
| Synthèse                                                                        | On reg                                                                                                  | arde si les lignes tracées sont bien verticales ou horizontales.                                                                                                    |                 |   |        |
| Structuration Ne pas re                                                         |                                                                                                    | relâcher la pression sur le bouton de la souris trop tôt.                                                                                                    |                 |   |        |
| Bilan Ne pas h                                                                  | nésiter à faire                                                                                         | e manipuler plusieurs fois par chaque élève.                                                                                                    |                 |   |        |

| Séa                                                                                                    | ance                                                                                              | 2                                                                           |                                                                                                    | Durée                                    | 5 à 10 min<br>par élève |
|----------------------------------------------------------------------------------------------------|---------------------------------------------------------------------------------------------------|-----------------------------------------------------------------------------|----------------------------------------------------------------------------------------------------|------------------------------------------|-------------------------|
| Object                                                                                                    | if s de la s                                                                                      | séance                                                                      | Réaliser l'œuvre picturale.                                                                                                    |                                          |                         |
| Objectifs spécifiques B2i                                                                                                    |                                                                                                   | ïques B2i                                                                   | Créer une image à l'aide du logiciel TuxPaint.<br>Savoir imprimer un document.<br>Savoir enregistrer un document.                                                                                                    |                                          |                         |
|                                                                                                    |                                                                                                   |                                                                             | Déroulement                                                                                                    |                                          |                         |
| Phase                                                                                                    |                                                                                                   |                                                                             | Activité                                                                                                    | Matériel / Lieu                          |                         |
| Découv                                                                                                    | Découverte Rapidement on vérifie que l'élève réussit à tracer une ligne verticale ou horizontale. |                                                                             | PC de la classe                                                                                                    |                                          |                         |
| Investigation<br>Investigation<br>L'icône<br>couper<br>contigu<br>Les élè                                                                                                    |                                                                                                   | L'élève<br>Les diff<br>Il va fal<br>L'icône<br>couper<br>contigu<br>Les élè | trace plusieurs lignes verticales et horizontales.<br>'érentes intersections des ces lignes créent des cases.<br>loir maintenant mettre de la couleur dans ces cases.<br>« remplir » est montrée aux enfants. Les lignes doivent se<br>sans interruption, sinon le remplissage va s'étendre aux cases<br>ës.<br>ves impriment et sauvegardent le fichier dès qu'il est terminé. | PC de la classe<br>Papier photographique |                         |
| Synthèse Une foi<br>élèves                                                                                                    |                                                                                                   | Une foi<br>élèves r                                                         | s les dessins imprimés, ils sont affichés et commentés par les éunis sur le tapis.                                                                                                    |                                          |                         |
| Bilan Points sensibles :   - espacement des lignes   - verticalité et horizontalité des lignes   - Emplacement des couleurs et nombre de cases d'une même couleur   - Harmonie de l'ensemble |                                                                                                   |                                                                             |                                                                                                    |                                          |                         |

| Droits d'utilisation Libre. |  |  |
|-----------------------------|--|--|
|-----------------------------|--|--|